1. Ladda ner SportAdmins Medlemsapp i mobilen.

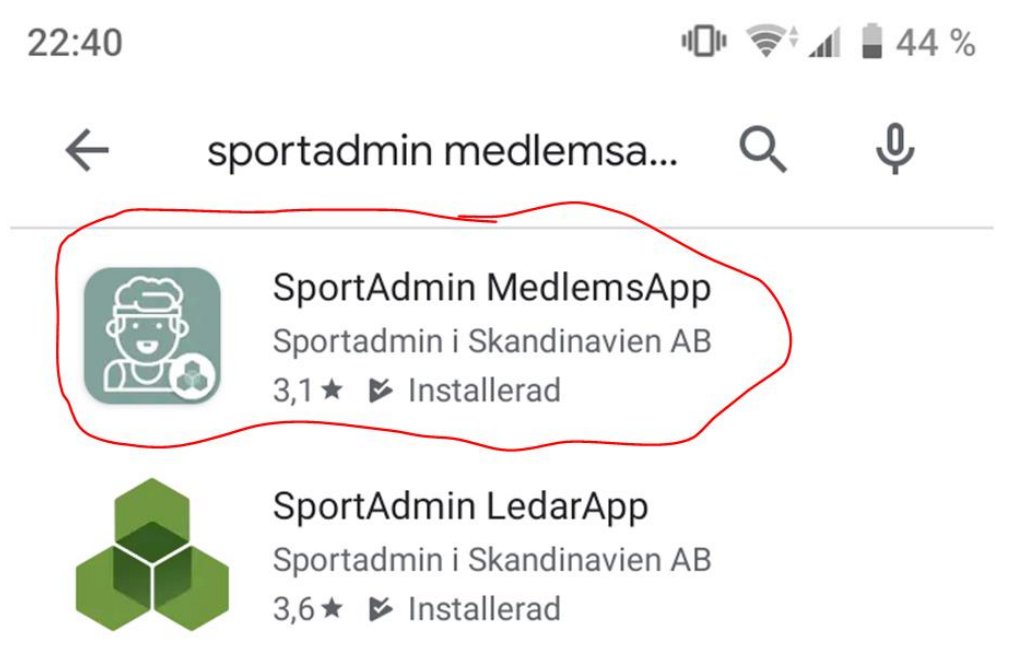

2. Kolla under avgifter.

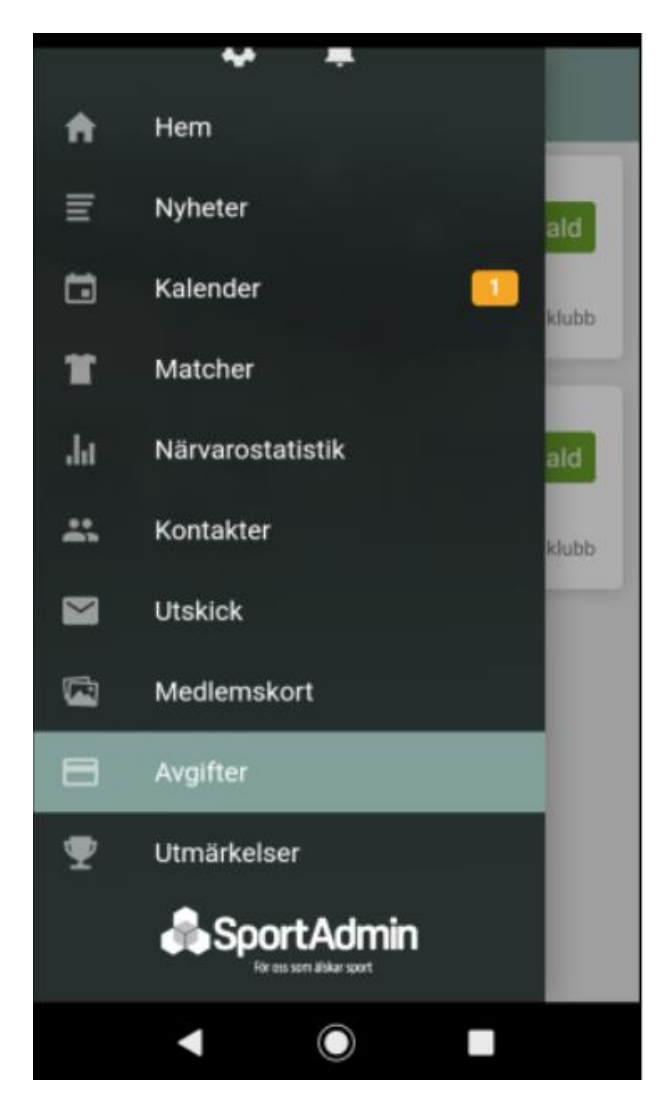

## 3. Välj sätt att betal, eller tala om för oss att du inte skall vara med.

OBS! Påminnelser kommer innan sista betalningsdatum i MedlemsAppen, inte som tidigare vid PDFfakturorna, då påminnelserna kom via mejl efter sista betalningsdatum.

| 🕻 Hertzöga Bollklubb                                                                                                | Jag ska inte vara med              |
|----------------------------------------------------------------------------------------------------|------------------------------------|
| Anmälan 2019/2020 Innebandy: <b>testgrupp</b>                                                                       | ID 595666_1608242                  |
| Avser<br>Jens Wallner<br>testgrupp                                                                                  |                                    |
| Specifikation<br>Träningsavgift                                                                                     | 600 kr                             |
| Summa                                                                                                    | 600 kr                             |
| Betalningsmetoder     Kortbetalning                                                                                 | <b>VISA</b>                        |
| O Billmate Delbetalning                                                                                             | billmote                           |
| O Billmate Faktura<br>Betala om 14 dagar                                                                            | billmate                           |
| Att betala<br>600 kr<br>Betala<br>Genom att slutföra anmälningen godkänner ni föreningens kopytillkor och Billmates | s köpvillkor och integritetspolicy |

Vid Familjemedlemskap kontakat kansliet om aviseringen inte ser ut som nedan.

När någon från familjen Lanäs i exemplet nedan, öppnar upp sin avisering kommer det se ut enligt bilden nedan. Då kommer de antingen kunna välja enskilt medlemskap eller familjemedlemskap.

Väljer en ett familjemedlemskap och betalar kommer det inte finnas någon medlemsavgift att betala på de andra aviseringarna.

**OBS! Se till så ALLA familjemedlemar ingår innan ni betalar.** Annars, kontakta kansliet.

| letalning 2020 Hertzöga BK: Supporter                | ID 627837_1607900 |
|------------------------------------------------------|-------------------|
| 🗂 Senast anmälningsdatum är om 51 dagar (2020-04-30) |                   |
| Avser                                                |                   |
| Arvid Lanas<br>Supporter                             |                   |
| /älj typ av medlemskap                               |                   |
| <ul> <li>Enskilt medlemskap</li> </ul>               | 250               |
| Familjemedlemskap                                    | 350               |
|                                                      |                   |
| Specifikation                                        | 250 kr            |
| pecifikation<br>Aedlemsavgift senior                 |                   |